## DUS Navigate™ August 2020 Job Aid

August 17, 2020

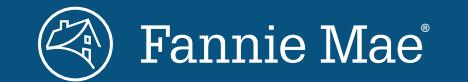

© 2020 Fannie Mae Fannie Mae Multifamily | DUS Navigate Job Aid We have added features to enrich the DUS Navigate<sup>™</sup> user experience based on lender feedback. The following are improvements to the DUS Navigate application as of August 17, 2020.

## **Custom Filters**

DUS Navigate now includes custom filters for improved search results. You can search for a word or combination of words within one or more **Parts** or **Chapters** of the Guide.

1. Type the term that you want to Search in the Search box:

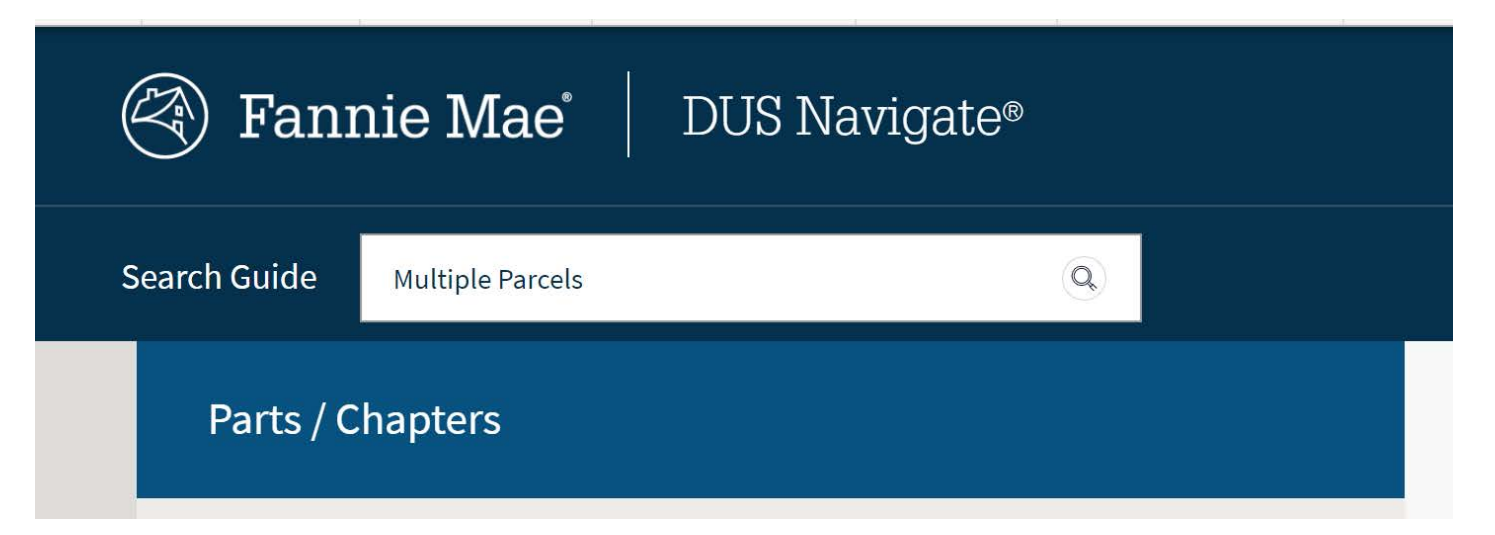

2. Click **Enter** or select the suggested term to see the results. If multiple words are entered without quotation marks, the Search will show results for all terms.

|      | Parts / Chapters                                                                                                    | Showing 1 - 43 out of 43 results Print/Download Search Results                                                                                                    |
|------|----------------------------------------------------------------------------------------------------|----------------------------------------------------------------------------------------------------|
| ~    | <ul> <li>All</li> <li>Part I : Mortgage Loan</li> <li>Part II : Property</li> <li>Part III : Products and Features</li> <li>Part IV : Committing and Delivery</li> <li>Part V : Servicing and Asset Management</li> <li>Glossary</li> <li>Related Documents</li> </ul> | 100 Results •         Image: CATEGORY Guide         Image: Category Cuide         Image: Category Cuide         Image: |
| SHOW |                                                                                                    | Glossary > N<br>Non-Contiguous Parcels                                                                                                    |

3. On the search results page, if you select a specific Part, it will expand to show you all of the Chapters within that Part.

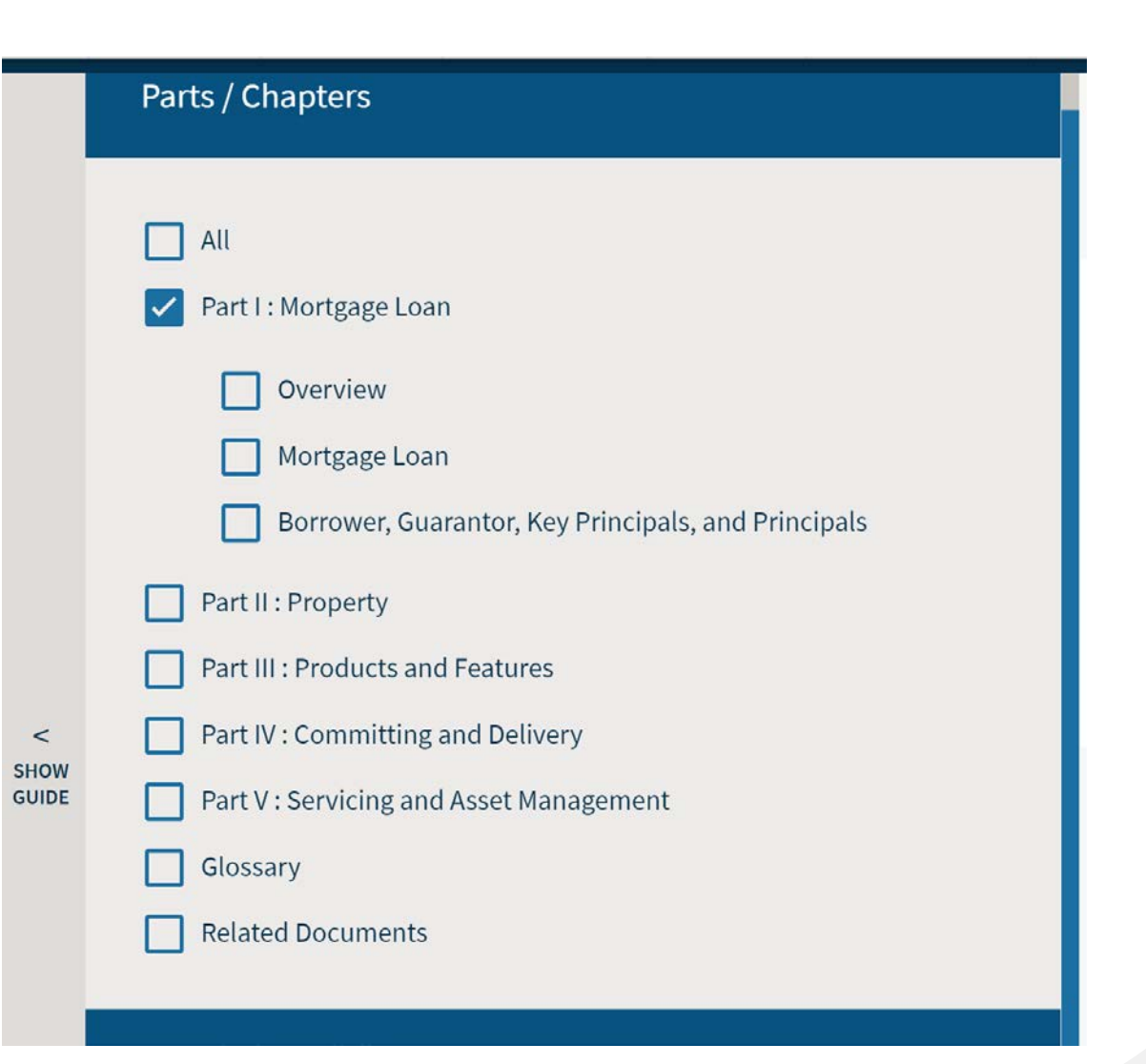

4. Based on your search term (typed in Step #1), you can:

- Select **one** or **multiple Chapters** within **the same Part**; and/or
- Select **one** or **multiple Chapters** within **another Part**.

5. If you only select the **Part**, all Chapters within that Part will automatically be searched.

Parts / Chapters All Part I: Mortgage Loan Overview Mortgage Loan Borrower, Guarantor, Key Principals, and Principals Part II : Property Part III : Products and Features Part IV : Committing and Delivery Part V: Servicing and Asset Management  $\checkmark$ General Servicing Requirements, and Servicing for Loan **Documents and Specialty Products Reporting and Remitting Custodial Account Requirements** Asset Management: Loan Document Administration Surveillance

<

SHOW

6. After selecting the Parts and Chapters, scroll down to the Advanced Search filters:

Advanced Search

Includes any of these words (OR)

Includes all of these words (AND)

**Excludes all of these words (NOT)** 

APPLY FILTERS

**NOTE**: Select one of the radio buttons to refine your search. For example, if you enter the words Multiple Parcel and:

- Select "Includes any of these words (OR)", the results will display all pages that contain either the word Multiple or the word Parcel.
  - Example: "Multiple" **OR** "Parcel" (Logical OR)
- Select "Includes all of these words (AND)", the results will display all pages that contain both the word Multiple and the word Parcel.
  - Example: Multiple" AND "Parcel" (Logical AND)
- Select "Excludes all of these words (NOT)", the results will display all pages that contain neither the word Multiple nor the word Parcel.
  - Example: **NOT** "Multiple" **NOT** "Parcel" (Logical NOT).

#### See example on next page

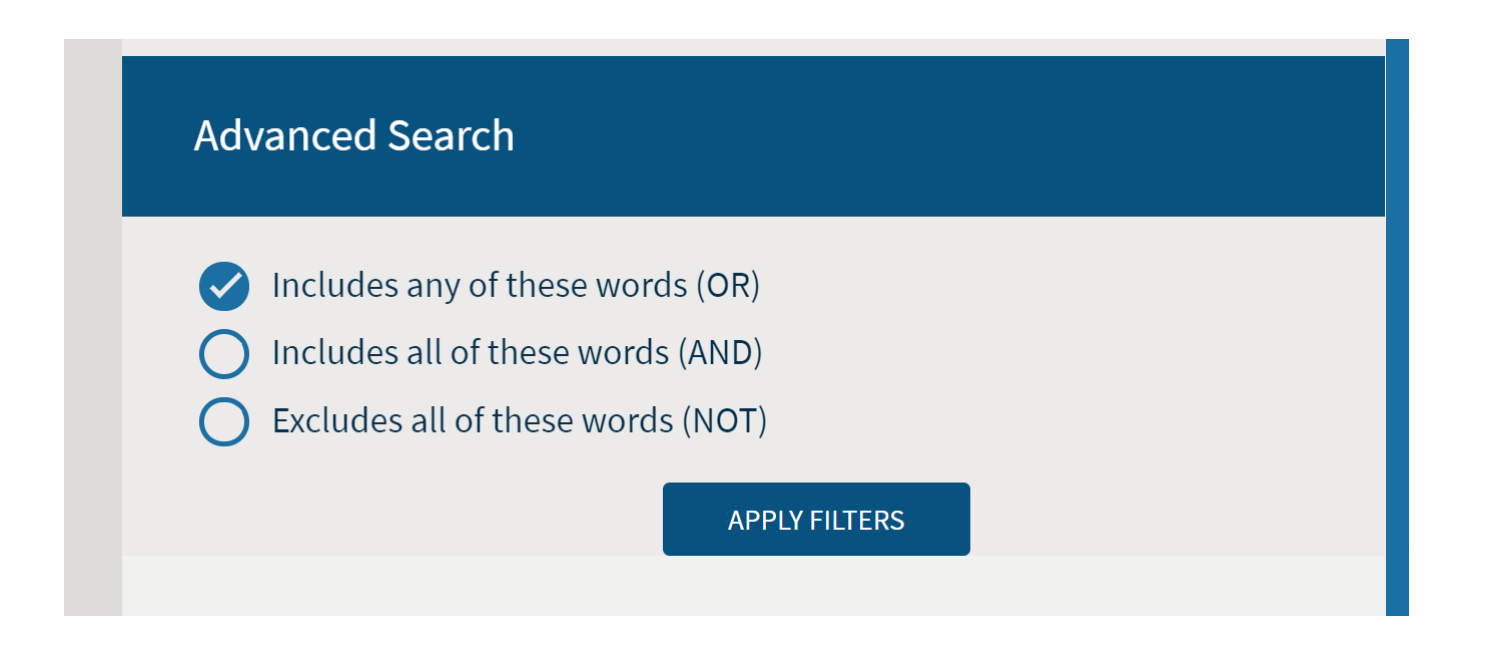

7. After making your selections, select the "**Apply Filters**" button to view the search results based on your chosen criteria.

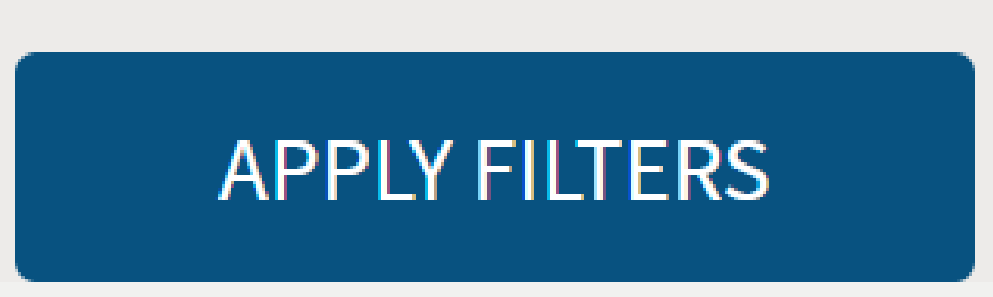

*Note*: To search for the same term within different parts and chapters than initially selected, simply check/uncheck the relevant Parts/Chapters and select "**Apply Filters**" again to see additional search results.

8. To search for a different term, type a new term in the search box, and Select **Enter**.

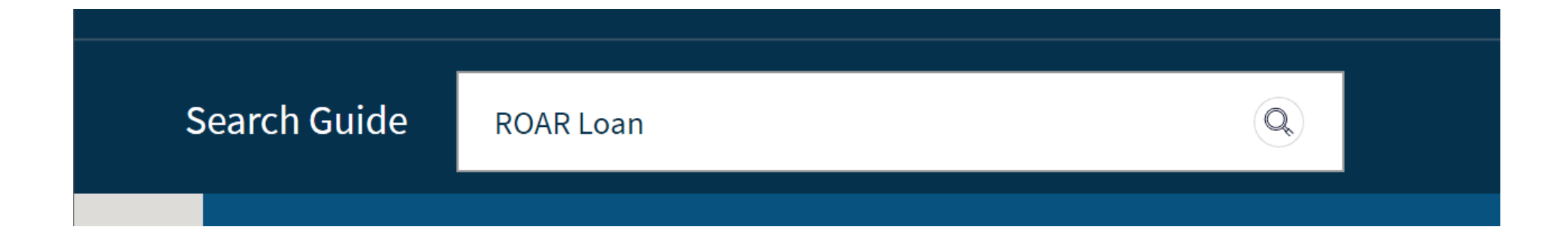

9. Once the search results appear, you can select additional filters and select the "**Apply Filters**" button.

#### **APPLY FILTERS**

## "Favorite" Forms and Glossary Terms

DUS Navigate also provides you with the ability to "favorite" Forms and Glossary Terms from the search results page to reduce the need to continuously search for frequently used forms and terms.

#### To save a form:

1. Type the "Form Number" or "Form" in the Search box:

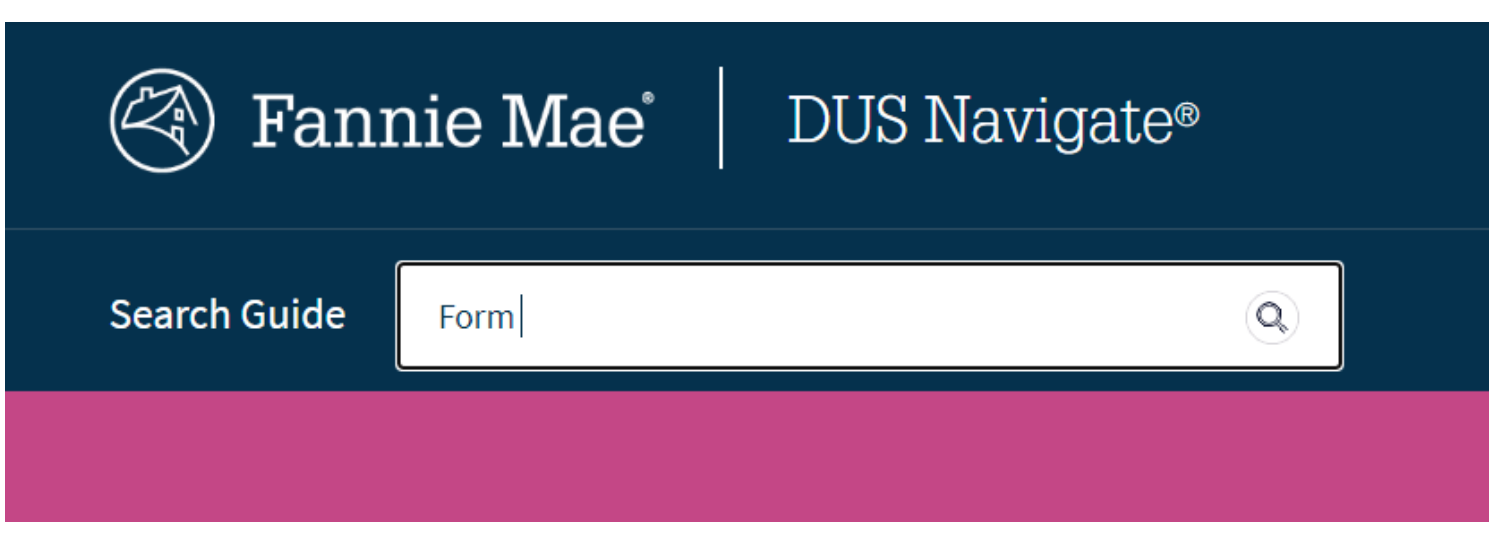

2. Select the favorite icon from the search result to save the selected form:

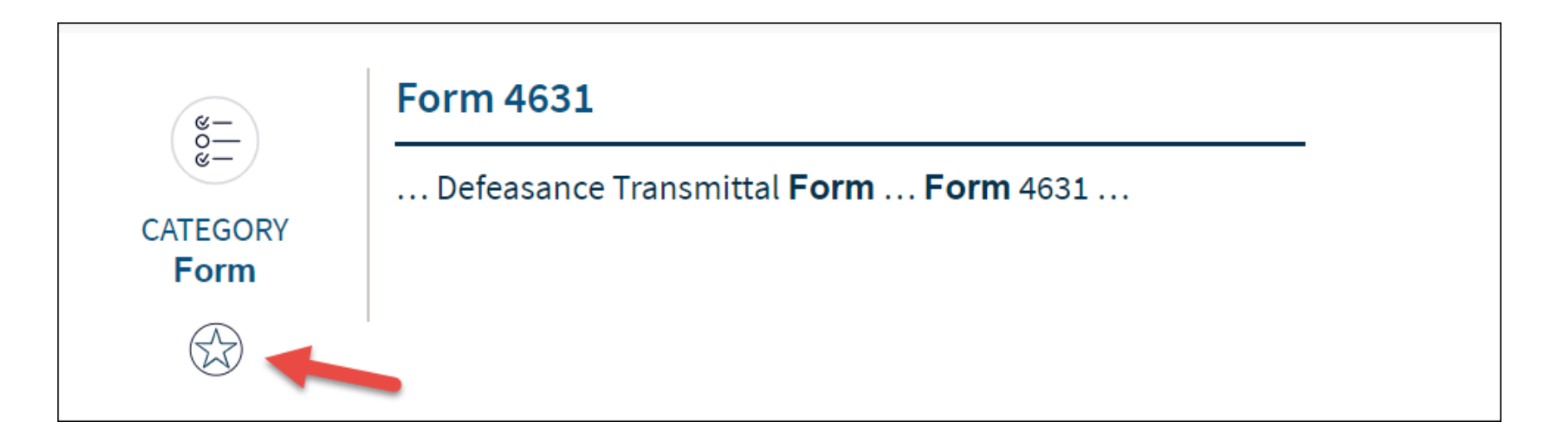

#### To save a Glossary Term:

1. Type the Glossary Term in the Search box

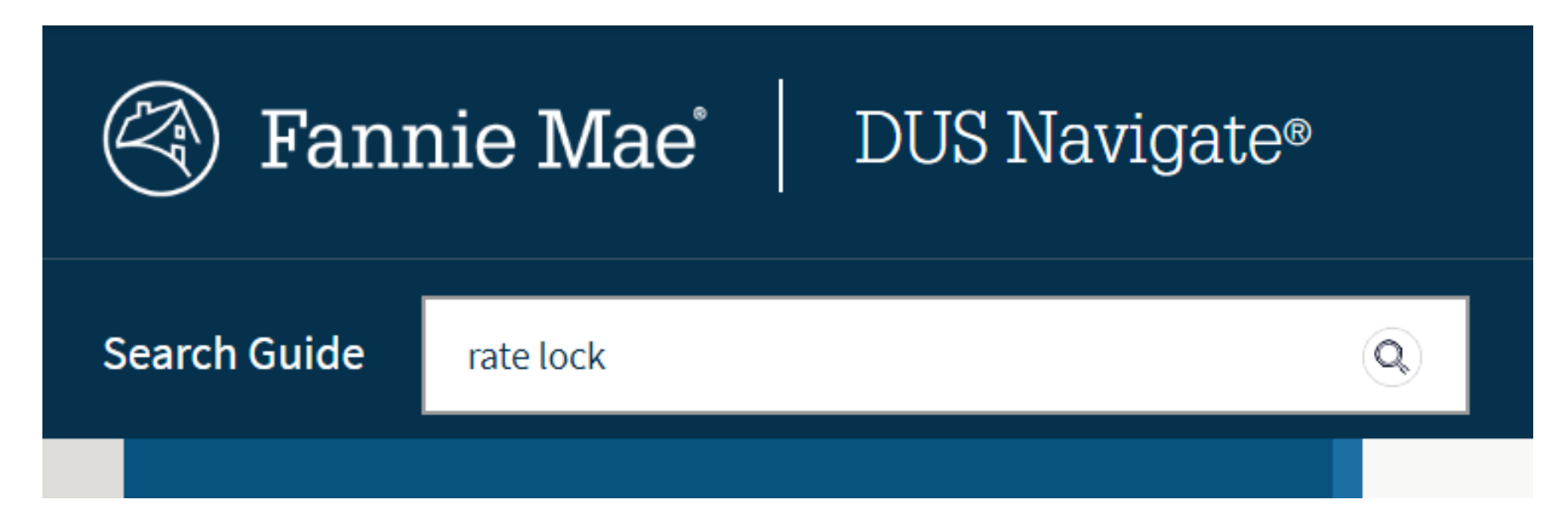

2. You can select the favorite icon from the search result to save the selected term:

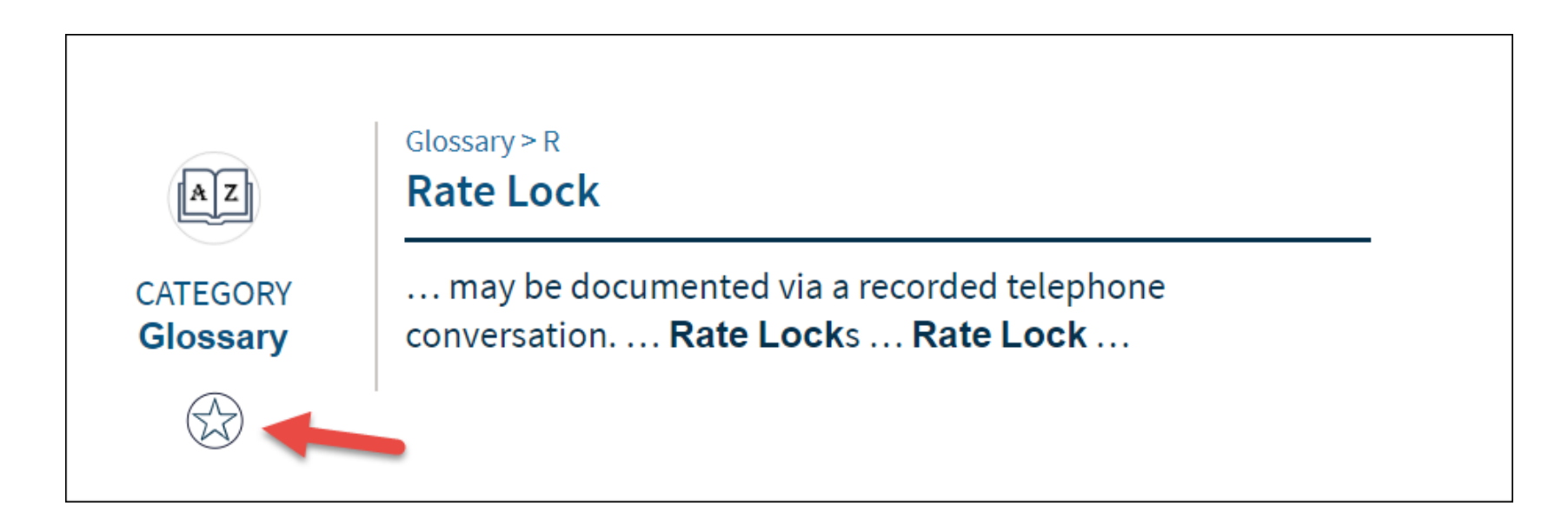

3. You can also open the Glossary Term and select the favorite icon from term definition page:

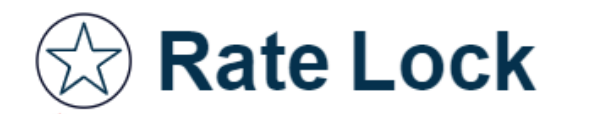

Breement between the Lender and the Investor containing the terms of the Lender-Arranged Sale or Multifamily Trading Desk trade of the Mortgage Loan and the MBS terms and conditions relating to the underlying MBS, if applicable, which may be documented via a recorded telephone conversation.

Synonyms

Rate Locks

# **My Profile Customization**

## **My Profile Customization**

We have also enhanced the My Profile section (accessed after log-in). Content is separated into categories such as: Guide Pages, Glossary Terms, Forms & Related Docs, Last 10 Searches, and Search Preferences.

The list is based on your frequently searched terms, search preferences, and selected/bookmarked favorites within the Guide.

| My Favorite - Guide Pages 🔺 |   | My Favorite - Glossary Terms | • |
|-----------------------------|---|------------------------------|---|
| Alternative Assumptions     |   | Qualified Occupant           |   |
| Catastrophic Risk Insurance |   |                              |   |
| Co-Tenant Borrowers         |   |                              |   |
| Evidence of Insurance       |   |                              |   |
| Generally                   |   |                              |   |
| Page 1 Next >>              | - |                              | • |

## **My Profile Customization**

| My Favorite - Forms & Related Docs | My Last 10 Searches       |
|------------------------------------|---------------------------|
| Form 4631                          | form                      |
|                                    | rate lock                 |
|                                    | 2014                      |
|                                    | Insurance Carrier Rating  |
|                                    | Evidence of Insurance     |
|                                    | Page 1 Next 5 Searches >> |
| •                                  | Ψ                         |

## **My Profile Customization**

| My Search Preferences                            | My Profile*                                                                                                    |
|--------------------------------------------------|----------------------------------------------------------------------------------------------------|
| Default search results per page 20 Results  SAVE | Subscriber Name: Fanniemae<br>*Lender Users- Please contact your Technology Manager to update this information. |

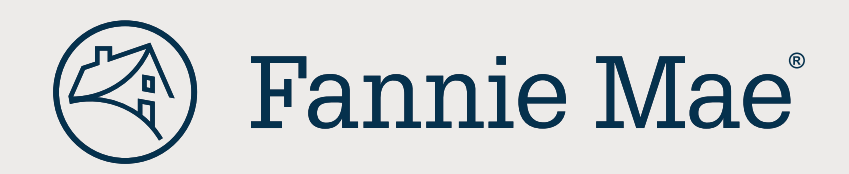